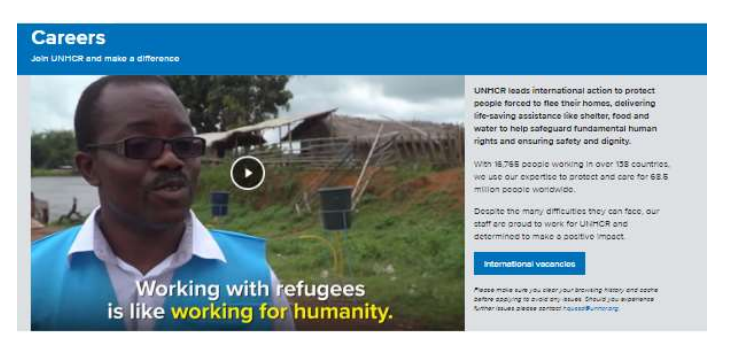

LNIMCR's greatest asset is our workforce. We work with passionate, talented and creative individuals who want to use their skills for good. Thanks to seeple like you, we can develop solutions that enable people who have been forced to fice to result their lives and build better futures.

Types of employment

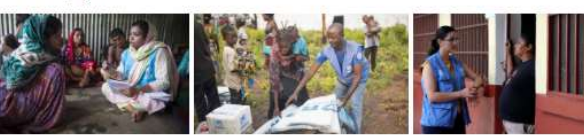

Professional staff
International Professional category
Talont Pools
Consultancy Opportunities and Temporary

Support staff General Service Staff National Professional ary Field Service Staff

oo Staff Issional Staff

Junior Professional Officer
 United Nations Volunteer
 Internanips
The latest from UNHCR Careers:

The scopie working for UNHCR
 Twitter
 Linkedin

Other opportunities

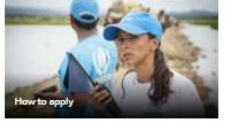

How we work • Our care values • How UHHCR encourage diversity, inclusion and gender cauity • UHHCR's People Brategy 2016-2021

## UNHCR

# **Local Recruitment Module**

### **Reference** Manual

## **External Applicants**

#### Navigation is shown below:

#### www.unhcr.org/ Careers

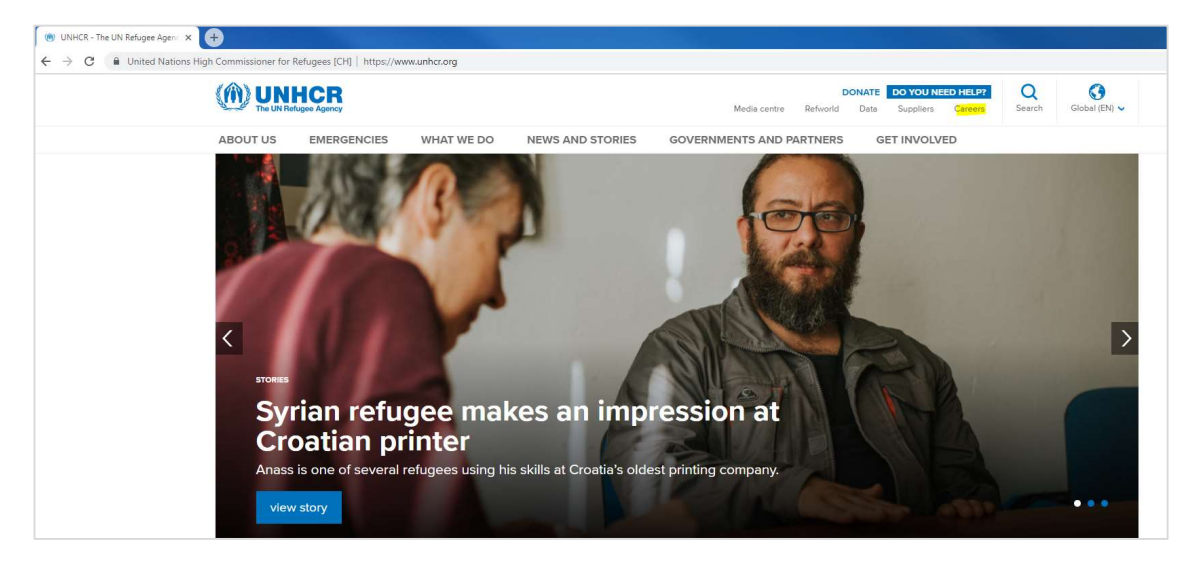

By clicking on Careers, applicants are taken to the first landing page, as shown in the next image. They will need to Click on Vacancies:

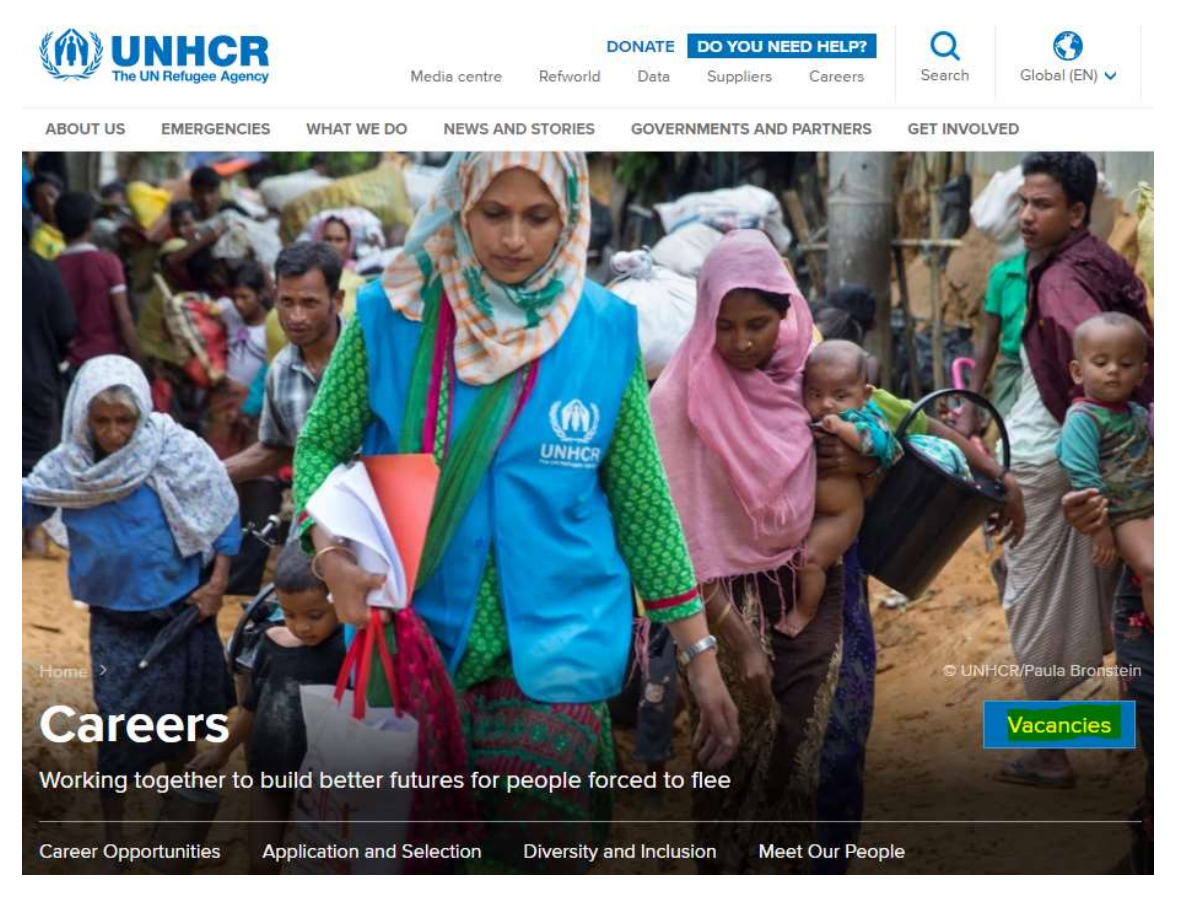

The applicants may use filters on the left side of the Careers page, to reduce their results for a more focused search.

| bb Search                                                                                                    |                                                                                                    |                                                                                                |                                                                                                 |                                                         |  |  |
|----------------------------------------------------------------------------------------------------|----------------------------------------------------------------------------------------------------|------------------------------------------------------------------------------------------------|-------------------------------------------------------------------------------------------------|---------------------------------------------------------|--|--|
| ou can search and review jobs from this pag<br>nline career tools. Please be advised that ou<br>at UNHCR does not charge a fee at any sta | e without creating an account with us. When you are ready to a<br>r online application form has undergone recent changes. New ii<br>ge of its recruitment process (application, interview, meeting, tra  | pply, registering only takes a<br>nformation may be required<br>avelling, processing, training | few minutes. Your online account a<br>ince the last time you completed a<br>or any other fees). | allows you to apply for jo<br>n application with our ag |  |  |
| ter by                                                                                                    | Keywords                                                                                                    |                                                                                                | Search Tips                                                                                     |                                                         |  |  |
| Compendium Exercise<br>Add.3 to Sept. 2018 Comp. (59)<br>Talent Pool Profiles (18)                                                        | Search Reset                                                                                                    | Search Save Search                                                                             | More Options                                                                                    |                                                         |  |  |
| Add.3 to Sept. 2018 Compe(1)                                                                                                    | 89 matches found                                                                                                    |                                                                                                |                                                                                                 | Sort By Poste                                           |  |  |
|                                                                                                    | Search Results                                                                                                    |                                                                                                |                                                                                                 | Einet                                                   |  |  |
| Salary Grade<br>P3 (23)<br>No Value (18)<br>P4 (17)                                                                                       | Profile Fleet and Asset Manager - 15482<br>Location: Undetermined   Family Location Type: Pending   H<br>31/12/2019                                                                                      | lardship Level: H   Exercise I                                                                 | D: Talent Pool Profiles   Posting Close                                                         | ure Date:                                               |  |  |
| P2 (16)<br>P5 (3)<br>More                                                                                                    | Profile Private Sector Partnerships Officer (Individual Givi<br>Location: Undetermined   Family Location Type: Pending   H<br>31/12/2019                                                                 | ng) - 15586<br>Iardship Level: H   Exercise I                                                  | D: Talent Pool Profiles   Posting Closu                                                         | ure Date:                                               |  |  |
| Country<br>Switzerland (19)<br>South Sudan (12)                                                                                           | Profile Private Sector Partnerships Officer (Leadership Gi<br>Location: Undetermined   Family Location Type: Pending   H<br>31/12/2019<br>Non-specific Profile - 13233                                   | ving) - 15585<br>Iardship Level: H   Exercise I                                                | 0: Talent Pool Profiles   Posting Close                                                         | ure Date:                                               |  |  |
| Uganda (7)<br>Hungary (6)                                                                                                    | Location: Undetermined   Family Location Type: Pending   H<br>30/12/2019                                                                                                    | lardship Level: H   Exercise I                                                                 | D: Talent Pool Profiles   Posting Closu                                                         | ure Date:                                               |  |  |
| Iraq (6)<br>More                                                                                                    | Profile Shelter Cluster Coordinator - 13926<br>Location: Undetermined   Family Location Type: Pending   H<br>30/12/2019                                                                                  | lardship Level: H   Exercise I                                                                 | D: Talent Pool Profiles   Posting Closu                                                         | ure Date:                                               |  |  |
| Location<br>HQ Geneva (21)<br>HEADQUARTERS (EXT) (6)                                                                                      | Profile Admin/Finance Officer - 12396<br>Location: Undetermined   Residential Location: Undetermine<br>Profiles   Posting Closure Date: 30/12/2019                                                       | ed   Family Location Type: Pe                                                                  | nding   Hardship Level: H   Exercise                                                            | ID: Talent Pool                                         |  |  |
| MENA (EXT) (2)<br>Chad & The Sudans (EXT) (1)<br>East & Horn of Afri(EXT) (1)                                                             | Profile Camp Coordination and Camp Management (CCC<br>Location: Undetermined   Residential Location: Undetermine<br>Profiles   Posting Closure Date: 30/12/2019                                          | CM) Officer - 12406<br>ed   Family Location Type: Pe                                           | nding   Hardship Level: H   Exercise                                                            | ID: Talent Pool                                         |  |  |
| More                                                                                                    | Profile Cash-Based Interventions Officer - 13223<br>Location: Undetermined   Family Location Type: Pending   Hardship Level: H   Exercise ID: Talent Pool Profiles   Posting Closure Date:<br>2010/00/04 |                                                                                                |                                                                                                 |                                                         |  |  |
| GENERAL ROSTER POOL (29)<br>Uganda, Kampala (6)<br>SOUTH SUDAN, JAMJANG (5)                                                               | Profile Communication Officer (Global) - 13932<br>Location: Undetermined   Family Location Type: Pending   H<br>30/12/2019                                                                               | lardship Level: H   Exercise I                                                                 | D: Talent Pool Profiles   Posting Close                                                         | ure Date:                                               |  |  |
| Ethiopia, Addis Ababa (4)<br>More                                                                                                    | Profile Communications Officer (Field) - 13931<br>Location: Undetermined   Family Location Type: Pending   Hardship Level: H   Exercise ID: Talent Pool Profiles   Posting Closure Date:<br>30/12/2019   |                                                                                                |                                                                                                 |                                                         |  |  |
| Job Family<br>No Value (51)                                                                                                    | Profile Environmental Officer - 13225<br>Location: Undetermined   Family Location Type: Pending   H<br>30/12/2019                                                                                        | lardship Level: H   Exercise I                                                                 | D: Talent Pool Profiles   Posting Closu                                                         | ure Date:                                               |  |  |

Once applicants select the Job Opening they wish to apply to, they will be directed to the Job Description page in the on-line application (Personal History Form) process.

Applicant must "sign in" or register and then sign in, in order to apply. They must click on **New User** the first time they apply as an external candidate. See the following image.

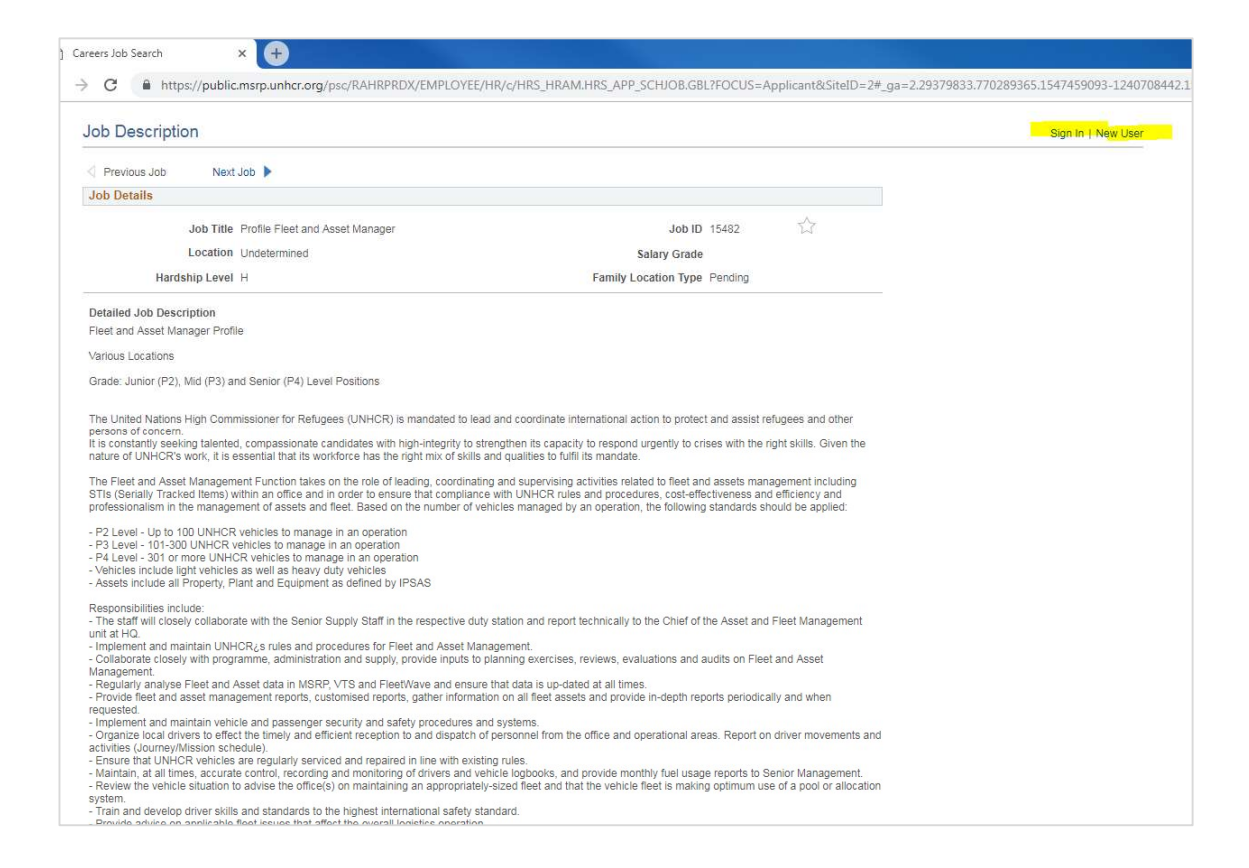

They begin by clicking the "Apply" button, after which the page in the next image will open. The applicant must click on "Next" in order to move ahead in the application process.

| Start                                                       | Letter of Interest                                                                             | Personal Information                                                                                 | Profile Information                                                                          | Qualifications              | Review/Submit                             |
|-------------------------------------------------------------|------------------------------------------------------------------------------------------------|----------------------------------------------------------------------------------------------------|----------------------------------------------------------------------------------------------|-----------------------------|-------------------------------------------|
|                                                             |                                                                                                |                                                                                                    |                                                                                              | Exit                        | Previous Next                             |
| Step 1 of 6                                                 |                                                                                                |                                                                                                    |                                                                                              |                             |                                           |
| Applying for: H                                             | Prot Associate                                                                                 |                                                                                                    |                                                                                              |                             |                                           |
| This job applicati<br>Qualifications wh                     | on allows you to enter a Lette<br>ere you may review your cur                                  | er of Interest and review a nur<br>rent profile.                                                     | nber of sections for Responsi                                                                | bilities, Work Experience,  | Skills, and                               |
| Internal applicat<br>see in these sect<br>For serving staff | nts: You need only to comple<br>ions is not relevant to you as<br>members and internal applic: | te the Letter of Interest. All ot<br>an internal applicant as your<br>ants the Fact Sheet is used, a | her sections may be ignored,<br>data is stored elsewhere.<br>nd includes all required inform | and any information that y  | you see or do not<br>in not shown in this |
| part of the applica                                         | ation but which exists in your                                                                 | internal records.                                                                                    |                                                                                              |                             |                                           |
| Your Fact Sheet                                             | will be shared with Managers                                                                   | . Therefore, please ensure it i                                                                      | s up-to-date; found under Sel                                                                | If- Service/Personal Inform | nation.                                   |
| For updates to W                                            | ork Experience outside of UI                                                                   | NHCR, access Self-Service un                                                                         | nder Personal Information.                                                                   | r Learning and Developmi    | ent.                                      |
| Note that some it                                           | lems you add through Self-Se                                                                   | arvice, may require verification                                                                     | prior to appearing on your F                                                                 | act Sheet.                  |                                           |
| External applications in the A                              | ints must complete all sectio<br>Additional Information page.                                  | ns, reading instructions carefu                                                                      | illy as you proceed, or update                                                               | this online application, er | nsuring to answer all                     |
| Note, you may S                                             | ave as Draft until you are rea                                                                 | ady to Submit.                                                                                       |                                                                                              |                             |                                           |
| To continue with<br>acceptance. If yo                       | the application process, you<br>u do not agree to these term                                   | must agree to the Terms & Ag<br>s, select the Exit button.                                           | greements on this page. By a                                                                 | agreeing to the terms you   | acknowledge your                          |
| Need help?                                                  |                                                                                                |                                                                                                    |                                                                                              |                             |                                           |
| Before proceedin<br>Service Desk car                        | ig please note the following in<br>h be contacted by email (Glol                               | n case you experience probler<br>balSD@unhcr.org), or by telep                                       | ns during the application proc<br>hone at +41 (0)22 739 8888.                                | cess. To report an issue, U | INHCR's Global                            |
| Agreements                                                  |                                                                                                |                                                                                                    |                                                                                              |                             |                                           |
| Applicatio                                                  | on Terms & Agreements                                                                          |                                                                                                    |                                                                                              |                             |                                           |
| You confin                                                  | m the information you will pro                                                                 | ovide or review & submit in this                                                                     | s application form is accurate                                                               |                             |                                           |
| Your appli                                                  | cation will be reviewed in the                                                                 | near future, and you will be c                                                                       | ontacted if you are short-liste                                                              | d for an interview.         |                                           |
| Note: Plea                                                  | ise do not contact UNHCR di                                                                    | rectly regarding the status of I                                                                     | this application.                                                                            |                             |                                           |
|                                                             |                                                                                                |                                                                                                    |                                                                                              |                             |                                           |

Applicants must agree to the terms, before reaching the **Letter of Interest** page of the application. They must include a Letter of Interest and completed online application including personal, profile and qualifications information. In the "Additional Information" section all questions MUST be answered. Once all is completed, the applicant may click "Review/Submit" application. Here the candidate may preview their application and review it by section.

By clicking on "Confirmation and Consent" the applicant will submit their application, and receive automatic notification by e-mail that the application has been submitted.